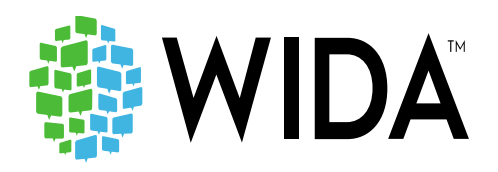

# ACCESS for ELLS: Online Test Administrator Overview Webinar

District of Columbia January 28, 2021

# Presented by Lori Hanna

Professional Learning Specialist WIDA Consortium at WCER University of Wisconsin-Madison

# **ACCESS for ELLs Websites**

### WIDA: https://wida.wisc.edu/

The WIDA Consortium provides valuable secure resources that require an account.

### Secure Portal

Use the WIDA Secure Portal to access test training manuals and resources, as well as Online Professional Learning modules.

- Training for test coordinators and test administrators
  - WIDA user accounts provide access to WIDA Secure Portal
  - Test preparation, administration and post-testing resources; training courses; user account management; and SEA resources

https://portal.wida.us/client/documents/WIDASecurePortalUserGuide.pdf

### State-specific guidance on state pages

- Drop down menu on the top of the webpage
- Map on consortium page
- In the ACCESS training course <u>https://wida.wisc.edu/memberships/consortium</u>

### **Obtaining a WIDA Account**

• Check your state specific guidance on your state page.

### Forgot Your Username or Password

- Have an account but forgot your password or having trouble logging in? Contact the WIDA Client Services Center at <u>help@wida.us</u>
- Have a WIDA Secure Portal account but forgot your password? Go to our password reset page. <u>https://portal.wida.us/ResetPasswordRequest.aspx</u>

### WIDA AMS: https://www.drcedirect.com/all/eca-portal-ui/welcome/WIDA

Testing system for ACCESS for ELLs and WIDA Screener Online, hosted by DRC. This website supports your preparation for and administration of ACCESS for ELLs suite of assessments and WIDA Screener Online.

### Logging into WIDA AMS

To access WIDA AMS, login using your username (email address) and password.

• If you do not have a WIDA AMS login, please check your state checklist or contact WIDA Client Services Center.

### Forgot Your Username or Password

- If you do not know your username or password use the "forgot username or password link."
  - Select "I don't know my username" and enter your email address to receive an email containing your username.
  - Select "I don't know my password" and enter your username to receive your password reset link

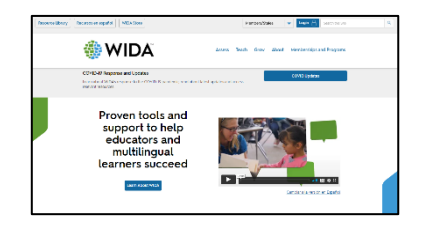

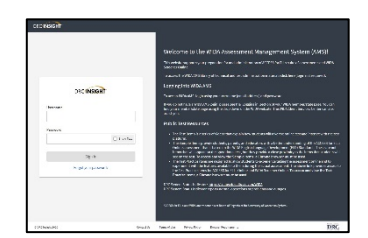

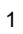

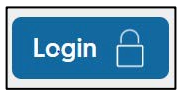

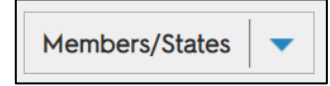

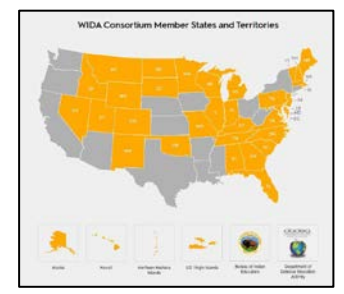

# About ACCESS for ELLs

ACCESS for ELLs is a secure large-scale English language proficiency assessment administered to Kindergarten through 12th grade students who have been identified as English language learners (ELLs). It is given annually in WIDA Consortium member states to monitor students' progress in acquiring academic English. ACCESS for ELLs is only available to Consortium member states.

ACCESS for ELLs is aligned with the WIDA English Language Development Standards and assesses each of the four language domains of Listening, Speaking, Reading, and Writing.

| Assessing students' academic language abilities in English include |  |                                                                                                    |  |
|--------------------------------------------------------------------|--|----------------------------------------------------------------------------------------------------|--|
| Listening                                                          |  | Process, understand, interpret and evaluate spoken language in a variety of situations                        |  |
| Reading                                                            |  | Process, understand, interpret and evaluate written language, symbols and text with understanding and fluency |  |
| Writing                                                            |  | Engage in written communication in a variety of situations for a variety of purposes and audiences            |  |
| Speaking                                                           |  | Engage in oral communication in a variety of situations for a variety of purposes and audiences               |  |

Anchored in the WIDA English Language Development Standards which provide educators with a connection between language development and academic content.

|                                               | Abbreviation                                                                                                    |                                         |
|-----------------------------------------------|----------------------------------------------------------------------------------------------------|-----------------------------------------|
| English Language<br>Development<br>Standard 1 | English language learners <b>communicate</b> for <b>Social</b> and <b>Instructional</b> purposes within the school setting                               | Social and<br>Instructional<br>language |
| English Language<br>Development<br>Standard 2 | English language learners <b>communicate</b> information, ideas and concepts necessary for academic success in the content area of <b>Language Arts</b>  | The language of<br>Language Arts        |
| English Language<br>Development<br>Standard 3 | English language learners <b>communicate</b> information, ideas and concepts necessary for academic success in the content area of <b>Mathematics</b>    | The language of<br>Mathematics          |
| English Language<br>Development<br>Standard 4 | English language learners <b>communicate</b> information, ideas and concepts necessary for academic success in the content area of <b>Science</b>        | The language of<br>Science              |
| English Language<br>Development<br>Standard 5 | English language learners <b>communicate</b> information, ideas and concepts necessary for academic success in the content area of <b>Social Studies</b> | The language of<br>Social Studies       |

### WIDA Standard and Assessment Systems

- The **Guiding Principles** represent WIDA's core beliefs about language development. They were developed from a synthesis of literature and research related to language development and effective instructional practices for language learners.
- The **Can Do Philosophy** is based on the belief that everyone brings valuable resources to the education community. Linguistically and culturally diverse learners, in particular, bring a unique set of assets that have the potential to enrich the experiences of all learners and educators. Educators can draw on these assets for the benefit of both the learners and the community.
- Age-appropriate Academic Language is viewed as a vehicle for communicating and learning within sociocultural contexts, the interactions between different people for specific purposes and across different learning environments, which influence how language is used.
- The **Performance Definitions** delineate what the various levels of language proficiency look like, informed by the **Features of Academic Language**.
- The Can Do Descriptors Key Uses highlight academic language use for four specific communicative purposes as identified based on reviews of literature and a language analysis of college and career readiness standards.
- The English Language Development Standards represent the social, instructional, and academic language that students need to engage with peers, educators, and the curriculum in schools. The Matrices help educators envision what language development might look like in elementary and secondary classrooms scaffolded across language proficiency levels and standards.

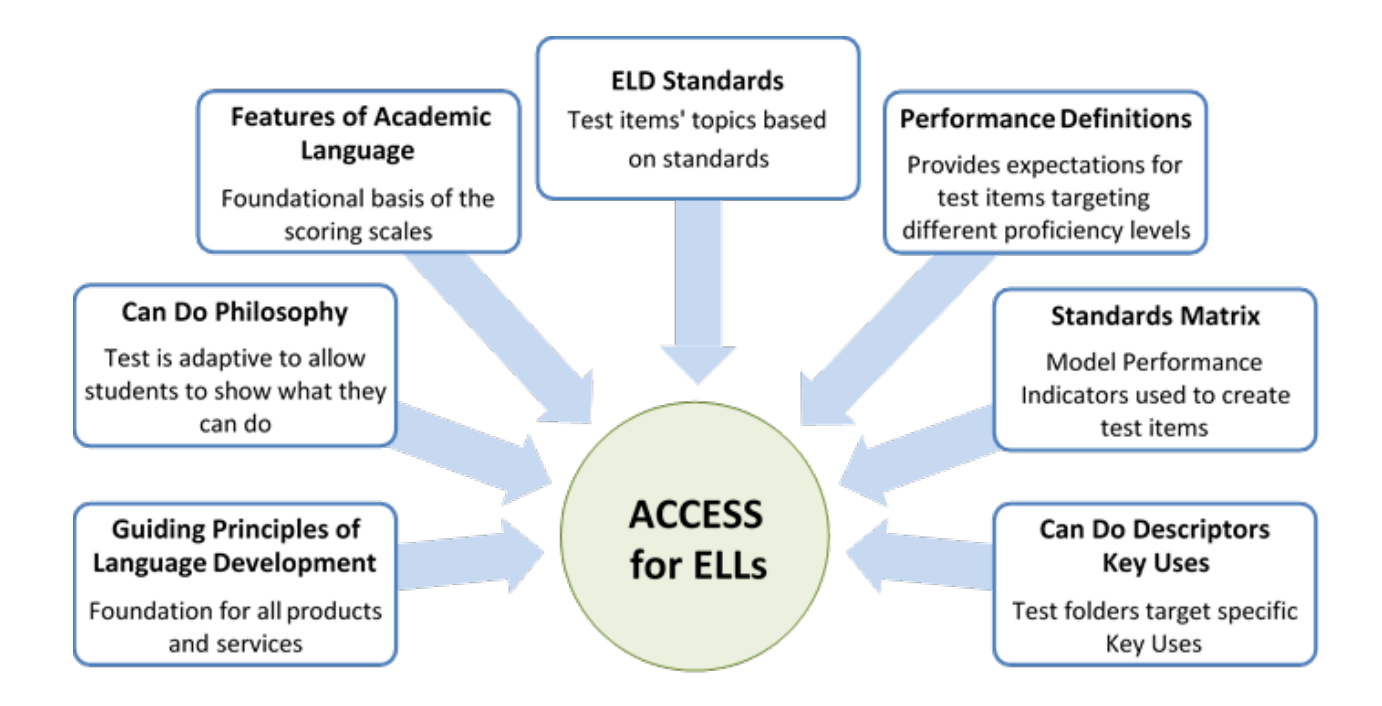

# Accessing Academic Language

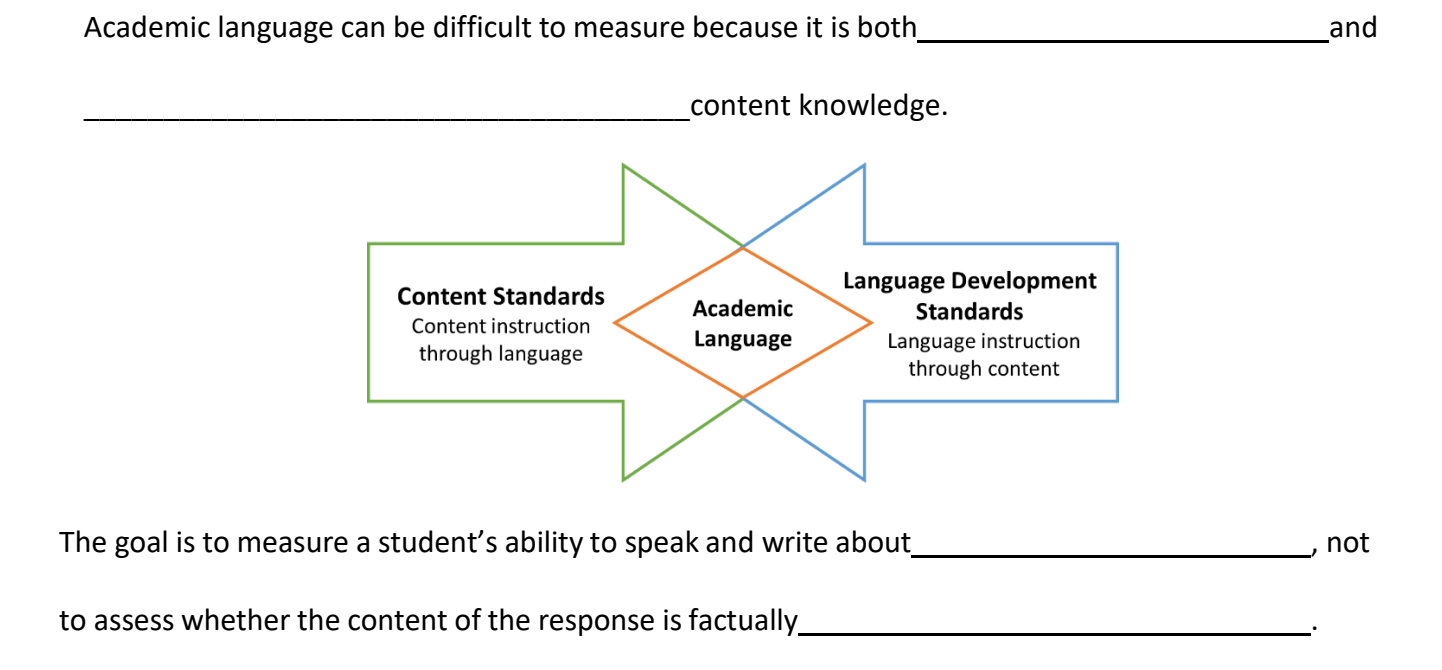

Academic language is at the intersection of Content Standards and English Language Development Standards. How WIDA determines levels of English Language Proficiency through ACCESS for ELLs is by focusing on prompts that align to specific proficiency levels.

WIDA's distinguishes between 5 different levels of language proficiency, each defined by specific criteria. Level 6 represents the end of the continuum rather than another level of language proficiency; in other words, level 6 represents language performance that meets all the criteria for level 5.

English Language Proficiency Levels

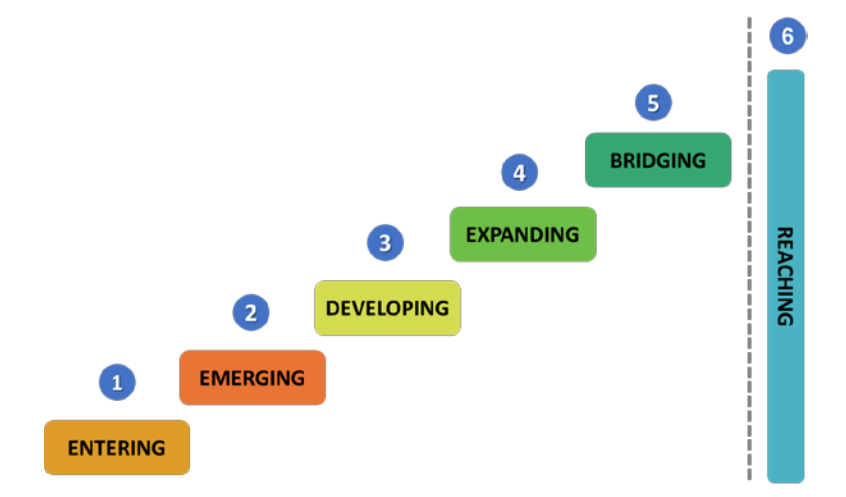

# **ACCESS for ELLs Test Folders**

| Grades 4–5: Listening, Tier C Sample Item                          |                                                                                                   |                                                                                       |  |  |
|--------------------------------------------------------------------|---------------------------------------------------------------------------------------------------|---------------------------------------------------------------------------------------|--|--|
| Folder Title: All About Mushrooms<br>Standard: Language of Science |                                                                                                   | Key Use of Academic Language: Explain<br>Topic: Nature<br>Cognitive Function: Analyze |  |  |
| Proficiency Level                                                  | Model Performance Indicator                                                                       |                                                                                       |  |  |
| 3                                                                  | Compare examples or categories of natural phenomena based on oral descriptions and visual support |                                                                                       |  |  |
| 4                                                                  | Interpret information on natural phenomena from oral descriptions supported visually              |                                                                                       |  |  |
| 5                                                                  | Determine relationships among natural phenomena from oral discou                                  |                                                                                       |  |  |

### Which picture shows where a mushroom would probably grow?

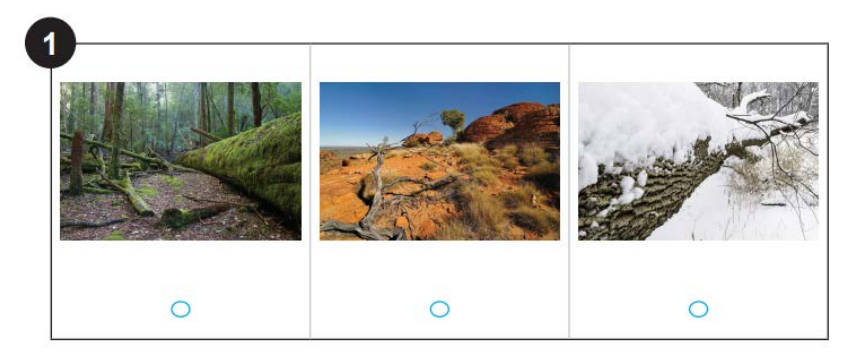

### Why do mushrooms need mycelia?

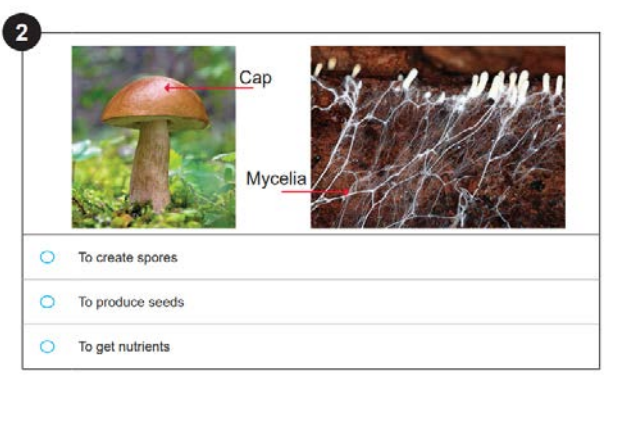

### How are mushrooms important to the ecosystem

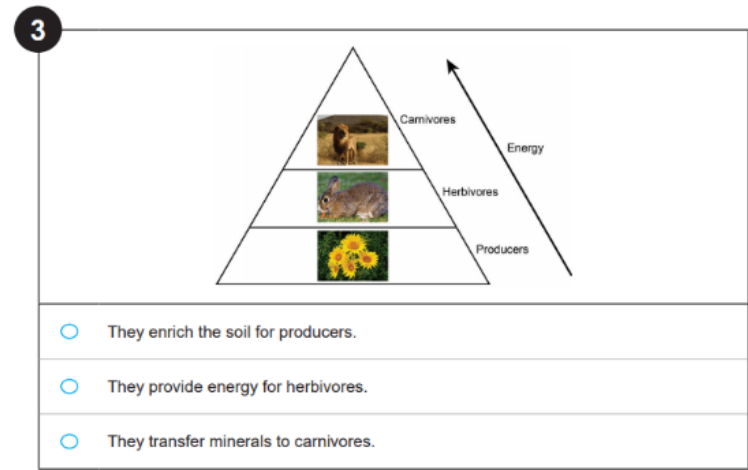

# **Overview of ACCESS for ELLS Online**

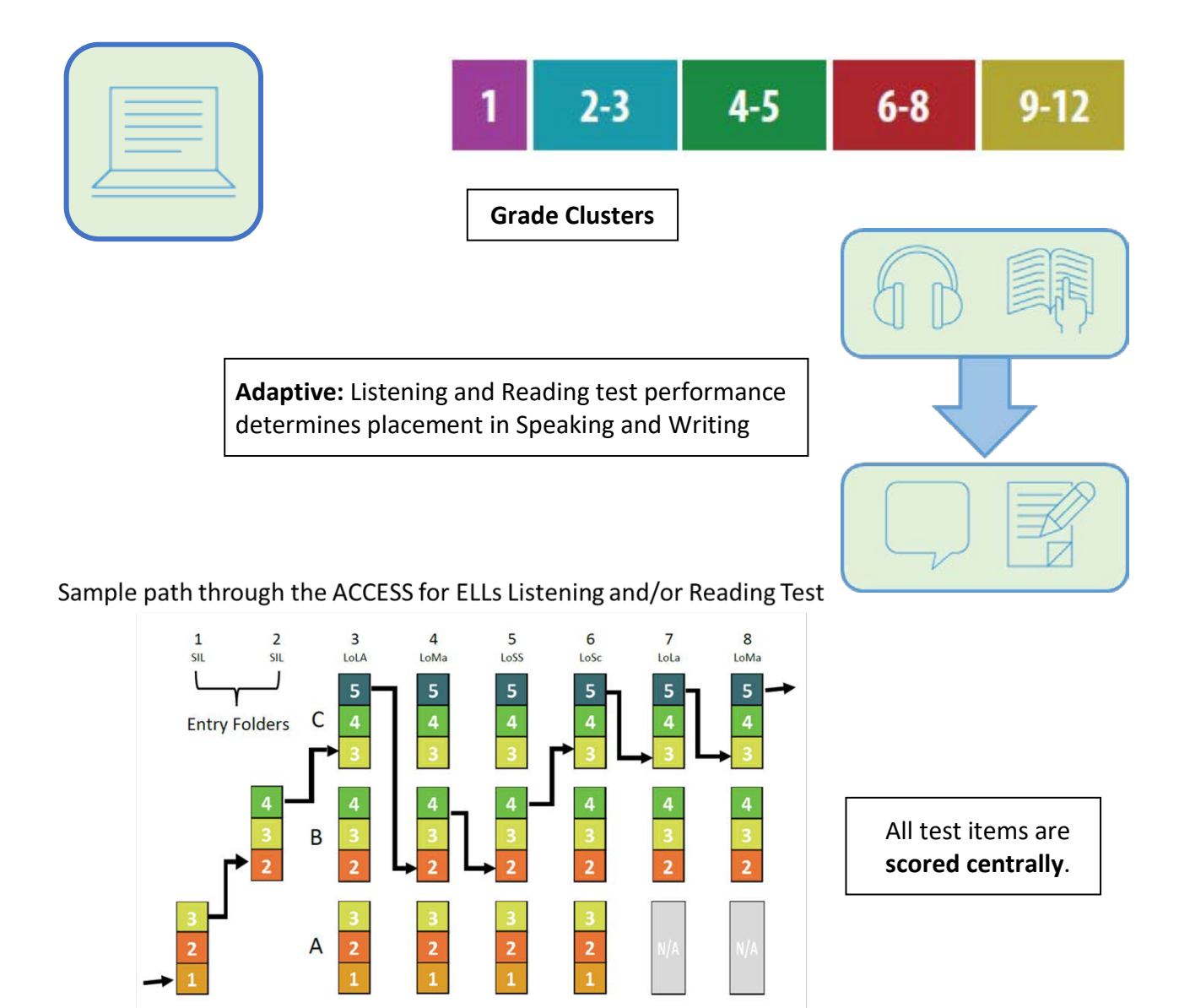

| Administration<br>Format | Approximate Administration<br>Time | Recommended Scheduled<br>Testing Time |  |  |
|--------------------------|------------------------------------|---------------------------------------|--|--|
| Group                    | Listening: 35-50 minutes           | Listening: 65 minutes                 |  |  |
|                          | Reading: 45 minutes                | Reading: 60 minutes                   |  |  |
|                          | Writing: 50–75 minutes             | Writing: 70–90 minutes                |  |  |
|                          | Speaking: 35 minutes               | Speaking: 50 minutes                  |  |  |

### **State Specific Guidelines**

Your State's ACCESS for ELLs Checklist

WIDA has worked directly with your state education agency to develop the ACCESS for ELLs Checklist. This list highlights all tasks that need to be completed before, during, and after testing within a school or district and outlines which tasks are assigned to test coordinators at the district and school level and test administrators. It also provides additional guidance that your state expects you to follow as you prepare for and administer the ACCESS for ELLs suite of assessments.

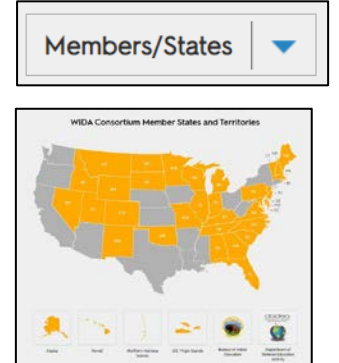

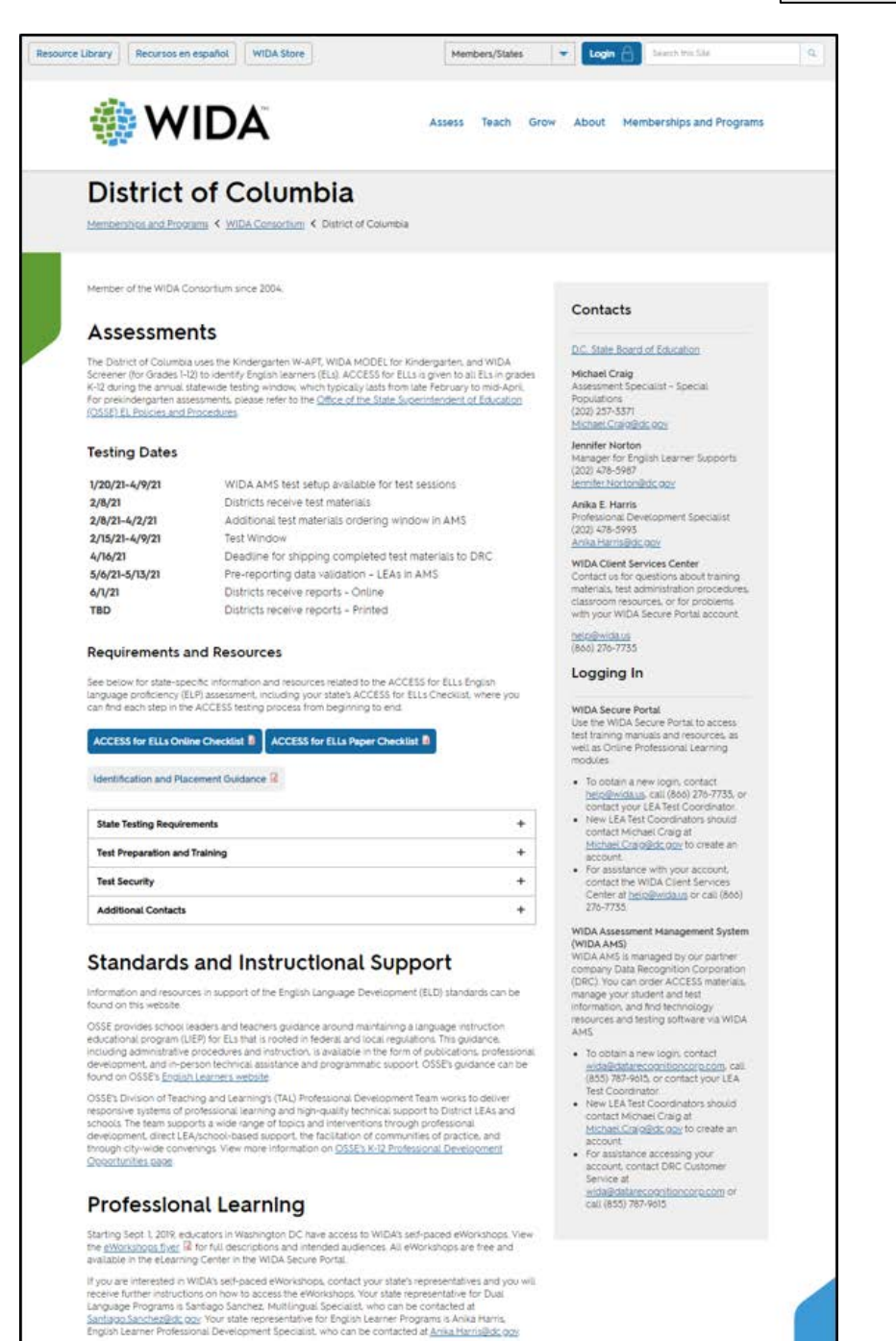

# **Roles and Responsibilities for ACCESS Administration**

There are 3 main roles for ACCESS for ELLs: Test coordinator, test administrator, and technology coordinator. Although it is imperative that all three roles are in close communication with one another to ensure effective online test administration, each role has its own set of responsibilities, outlined below.

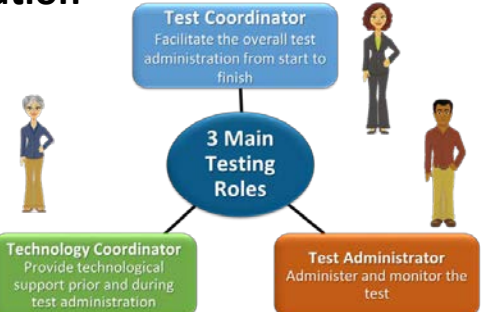

### **Test Coordinator:**

Facilitates the overall test administration from start to finish

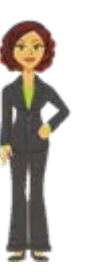

**Test Administrator:** 

Administer and monitor the test

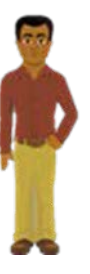

### **Technology Coordinator:**

Provide technological support prior to and during test administration

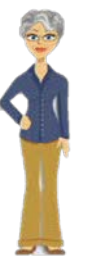

- Communicate with DRC
- Facilitate overall test administration
- Coordinate assignments and communication
- Ensure test security
- Answer questions about your accounts on WIDA.us and WIDA AMS
- Order & distribute test materials
- Coordinate and schedule test sessions
- Ensure everyone completes training
- Account for and return materials
- Administer and monitor the test
- Verify student data
- Ensure test security
- Ensure students have reviewed the online test demos and test practices before testing
- Provide and document appropriate accommodations for students
- Provide technological support
- Download software to testing computers
- Verify that the firewalls and filters are configured correctly
- Ensure that devices meet minimum system requirements and are configured to support testing
- Troubleshoot infrastructure issues
- Support test administrators during testing days

# **Training Preparation for Access for ELLs**

Test Administrators: Complete all relevant training, including tutorials, web-based modules, and quizzes. Review applicable manuals prior to administering the test to students.

Quizzes

CCESS ONLINE Iministration Quiz Grades 1-12

- Complete State Specific ACCESS Checklist https://wida.wisc.edu/memberships/consortium
- Complete ACCESS for ELLs Training Course <u>https://wida.wisc.edu/login</u>

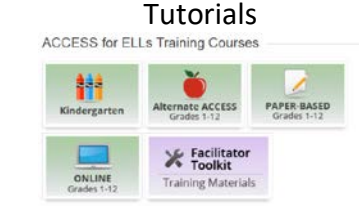

2020-2021

User Guide

🍈 WIDA

 Become familiar with the WIDA Assessment Management System (WIDA AMS) User Guide

https://portal.wida.us/ACCESSTraining/Online/index.aspx

- Read the 2020-2021 ACCESS for ELLs Test Administrator Essentials <u>https://portal.wida.us/ACCESSTraining/Online/index.aspx</u>
- Read the 2020-2021 Test Administrator Manual <u>https://portal.wida.us/ACCESSTraining/Online/index.aspx</u>
- Read Accessibility & Accommodations Supplement <u>https://wida.wisc.edu/sites/default/files/resource/ACCESS-Accessibility-Accommodations-Supplement.pdf</u>
- Preparing Students for ACCESS for ELLs Online
   <u>https://wida.wisc.edu/sites/default/files/resource/Preparing-Students-ACCESS-ELLs-Online.pdf</u>

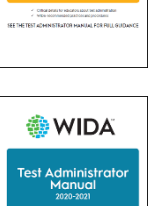

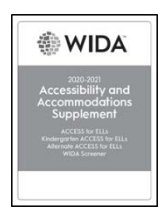

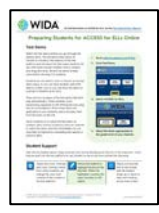

# **Technology Basics**

| Headset vs. Headphones                                                                                                    |                                                                                                    |  |  |  |
|----------------------------------------------------------------------------------------------------|----------------------------------------------------------------------------------------------------|--|--|--|
| Headset                                                                                                    | Headphones                                                                                                    |  |  |  |
| <ul> <li>Must have a microphone</li> <li>Can be used for all domains</li> <li>Necessary for the Speaking domain to record student responses</li> </ul> | <ul> <li>Can be used for Listening, Reading, and Writing tests</li> <li>To hear test directions and practice items</li> <li>To hear test items on the Listening &amp; Writing tests</li> </ul> |  |  |  |
| * Check your ability to connect headset and headphone with testing device                                                                              |                                                                                                    |  |  |  |

#### **INSIGHT Test Engine**

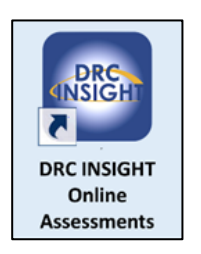

INSIGHT is the secure web browser testing interface installed on each testing device. This software communicates with the DRC INSIGHT server to provide test practice and test questions to the test taker and to send responses to the DRC INSIGHT server, which stores them securely.

### **Central Office Services (COS)**

INSIGHT works with the Central Office Services (COS) to help manage network traffic, maintain connectivity, and handle bandwidth issues.

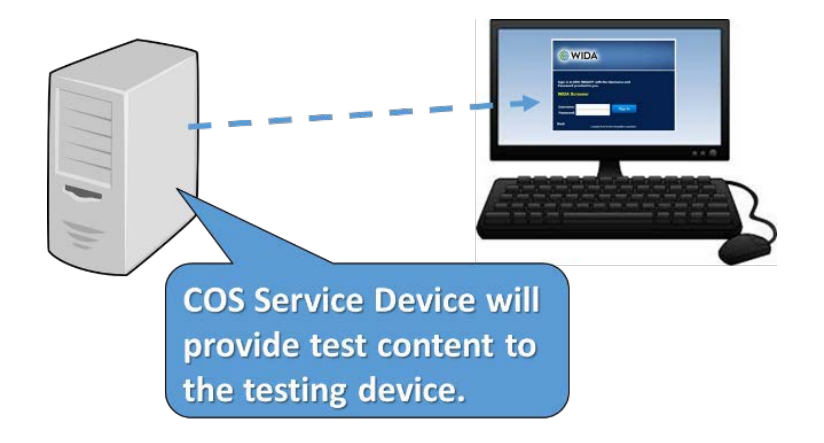

Central Office Services (COS) is a software tool that allows you to install, configure, and manage your online testing environment from a central location. Registering a testing device to a configuration defines which COS Service Device will provide test content to the testing device.

# **Technology Troubleshooting**

When issues arise, there are a few steps you can take before you contact your technology coordinator.

| Error or Issue                            | Troubleshooting Steps                                                                                                    |  |  |  |  |
|-------------------------------------------|----------------------------------------------------------------------------------------------------|--|--|--|--|
| Invalid Username and<br>Password message  | Close the DRC INSIGHT browser. Re-launch the browser and verify the student is logging in to the correct test location. Re-enter the username and password.                                                                                          |  |  |  |  |
| Test Unavailable                          | Have the student complete the Listening and Reading tests before logging in to the Writing or Speaking test.                                                                                                    |  |  |  |  |
| No audio                                  | <ul> <li>Verify that neither the test device nor the headphones or the<br/>headset is muted.</li> </ul>                                                                                                    |  |  |  |  |
|                                           | <ul> <li>Increase the volume level on the testing device.</li> </ul>                                                                                                    |  |  |  |  |
|                                           | • Verify the headphones or the headset is connected correctly.                                                                                                    |  |  |  |  |
|                                           | <ul> <li>Close the DRC INSIGHT browser. Re-launch the browser and sign<br/>back in.</li> </ul>                                                                                                    |  |  |  |  |
| No image                                  | Click the Pause Test button. Return to the test.                                                                                                    |  |  |  |  |
| Inactive Next button                      | The student must respond to the item or task.                                                                                                    |  |  |  |  |
| Inactive Record button                    | A response has been recorded. The student must continue to the next screen.                                                                                                    |  |  |  |  |
| Student cannot type a<br>Writing response | <ul> <li>Wait for the audio to finish playing. Students cannot type in the<br/>response area until the audio has stopped.</li> </ul>                                                                                                    |  |  |  |  |
|                                           | • Check the student's test ticket and verify the Domain is Writing and not Writing HW. Students assigned to handwrite Writing responses cannot type responses into the online test platform. Give the student a booklet in which to write responses. |  |  |  |  |

If the above steps do not resolve the issue, reboot the affected testing device and sign into the test again. If issues persist and only a few students are affected, close the DRC INSIGHT browser and have the students resume testing on different devices. If many students are affected, or if you've moved students away from devices that aren't functioning as expected, contact your technology coordinator.

# **ACCESS for ELLs Online Test Domains: Listening**

| Listening Test Notes:                                                                                                    | Termina International Parts                                      |
|----------------------------------------------------------------------------------------------------|------------------------------------------------------------------|
|                                                                                                    |                                                                  |
|                                                                                                    |                                                                  |
|                                                                                                    |                                                                  |
|                                                                                                    |                                                                  |
|                                                                                                    |                                                                  |
|                                                                                                    |                                                                  |
|                                                                                                    |                                                                  |
|                                                                                                    |                                                                  |
|                                                                                                    |                                                                  |
|                                                                                                    |                                                                  |
| While monitoring student progress through the Listening test, pl mind:                                                                                                    | lease keep the following in                                      |
| • Test directions demonstrate to the students what they will he                                                                                                    | ear and see on the screen during                                 |
| <ul> <li>Please note that practice items are the same as the test pract</li> </ul>                                                                                                    | ng the test.                                                     |
| test administration session; however this time, the test will st<br>students complete them                                                                                                    | tart immediately after the                                       |
| <ul> <li>Students cannot go back and review or change their answers.<br/>response and clicks the Next button to move on, his or her an<br/>cannot be changed.</li> </ul>                                                                                                    | . When a student selects a<br>nswer has been submitted and       |
| <ul> <li>The audio will automatically play once the student navigates<br/>one time. Note, students taking the Listening test with accomplete the student of the student of</li></ul> | to the page and will only play modations can manually play       |
| and/or repeat the audio (for more details, see the Accessibilit                                                                                                    | ty and Accommodations                                            |
| <ul> <li>If a student pauses for a long time (one or two minutes) during clear that the student is NOT just listening to the test audio, the test audio, t</li></ul>    | ng the Listening test, and it is<br>he test administrator should |
| prompt the student to select a response and move on.                                                                                                    |                                                                  |

# **ACCESS for ELLs Online Test Domains: Reading**

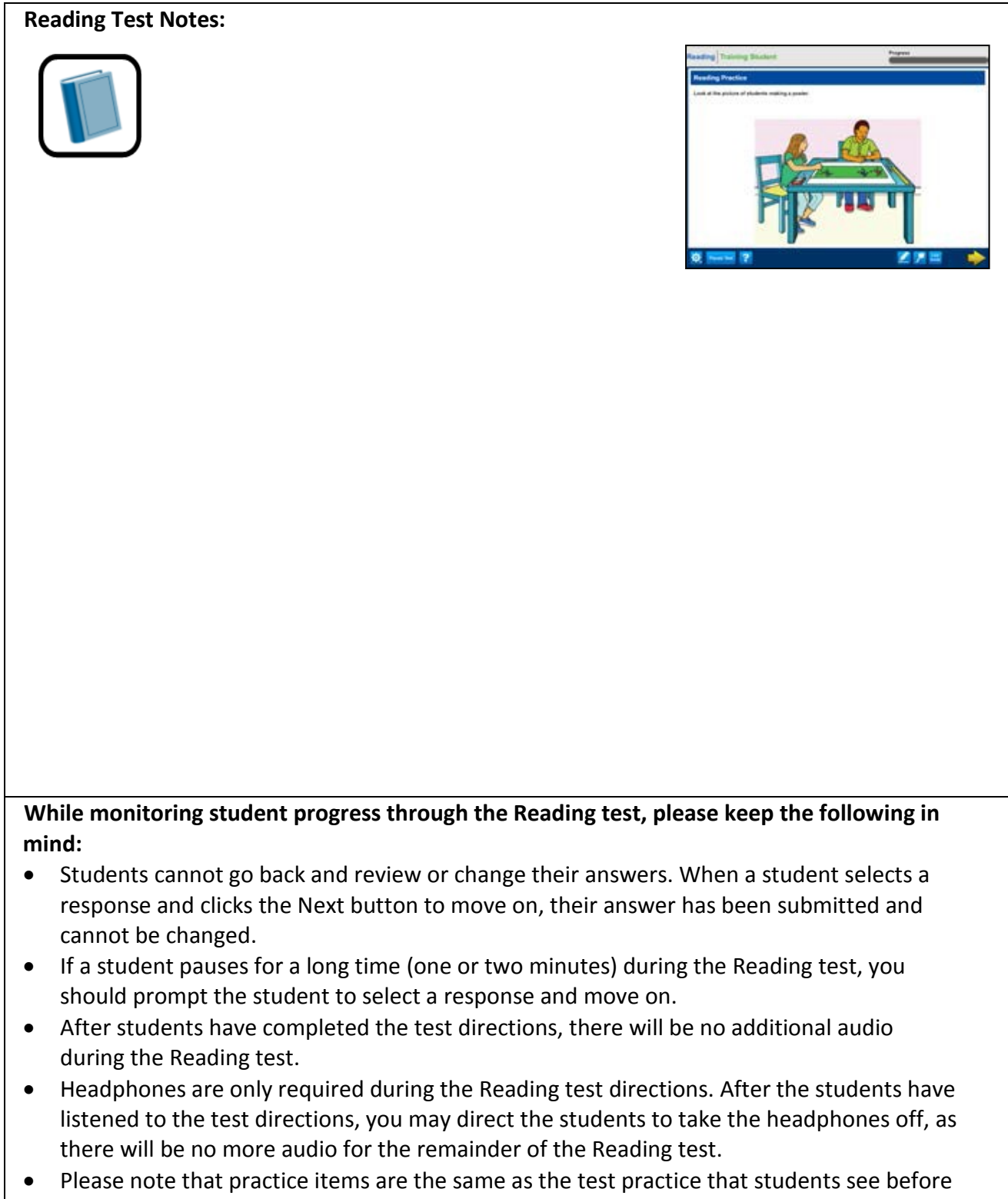

# **ACCESS for ELLs Online Test Domains: Writing**

| Writing Test Notes:                                                                                                    | Terring Spring Spring                                          |
|----------------------------------------------------------------------------------------------------|----------------------------------------------------------------|
|                                                                                                    |                                                                |
|                                                                                                    | S MH 2 X H 2 H 4 4                                             |
|                                                                                                    |                                                                |
|                                                                                                    |                                                                |
|                                                                                                    |                                                                |
|                                                                                                    |                                                                |
|                                                                                                    |                                                                |
|                                                                                                    |                                                                |
| Keep the following information in mind as you administer and i                                                                 | nonitor the Writing test.                                      |
| Follow the Test Administrator's Script exactly.                                                                                | rists page. Vou mou pood to assist                             |
| students in locating the beginning of the test.                                                                                | nate page. Tou may need to assist                              |
| • The sample writing contained in certain Writing tasks present                                                                | s students with an example they                                |
| can follow to complete the task. Instructions on guiding stude                                                                 | nts through the sample writing                                 |
| through the sample writing is not included in the time allocate                                                                | ed for each task.                                              |
| • To ensure that students do not skip any parts, and that they p information on check-ins below), test administrators and test | rogress appropriately (see<br>coordinators may plan to have an |
| additional adult helping to proctor or monitor the group-admi                                                                  | nistered tests (for instance, one                              |
| with the test administration must also have taken the training<br>Online.                                                      | course for ACCESS for ELLs 2.0                                 |
|                                                                                                    |                                                                |

# **ACCESS for ELLs Online Test Domains: Speaking**

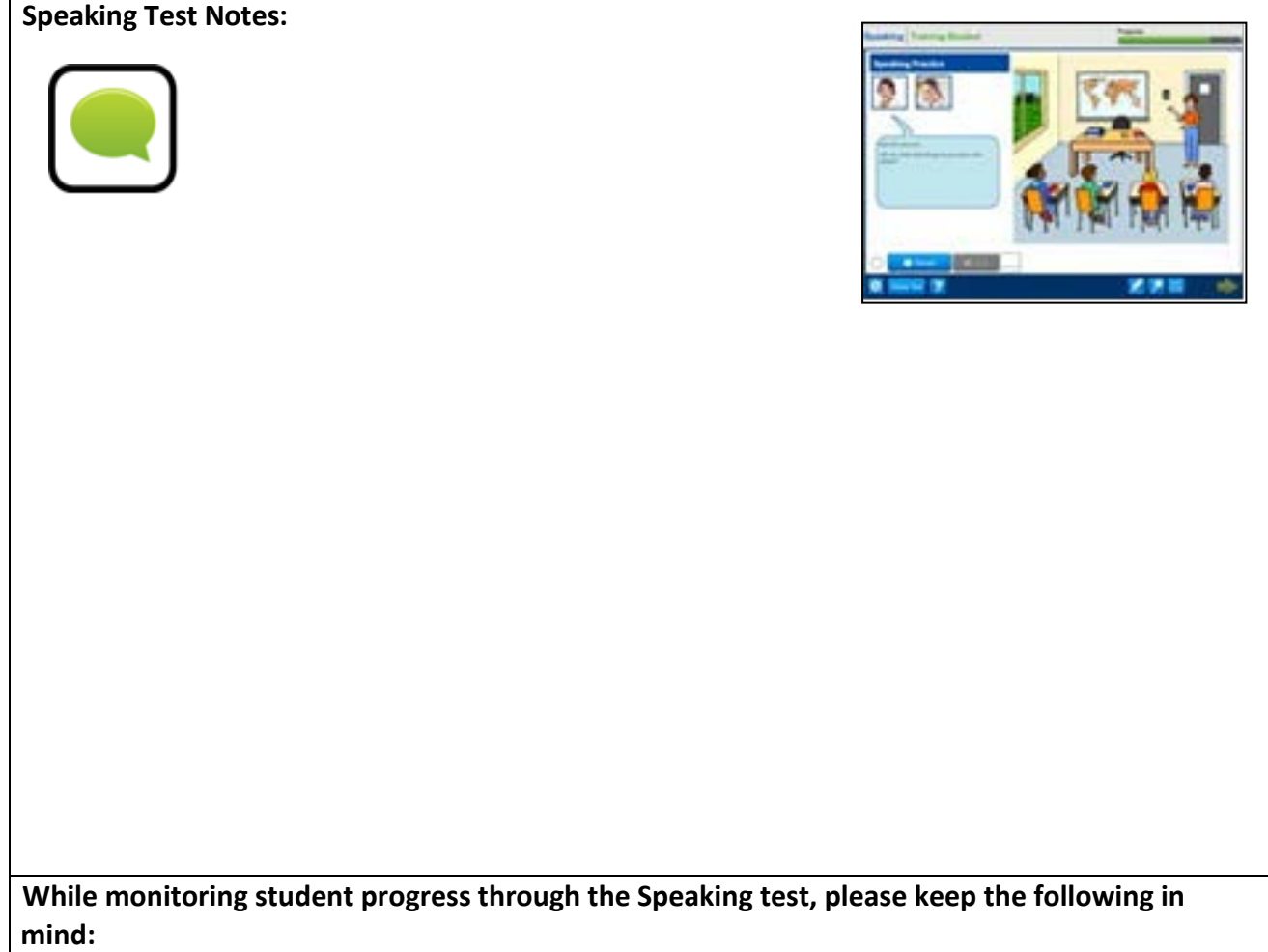

- You can remind to students to think about their responses before clicking Record. However, you should only intervene during the test administration if students have issues or questions. Otherwise, allow students to work through the test independently.
- The audio will play once the student navigates to the page and will only play one time. Note, students taking the Speaking test with accommodations can manually play/or repeat the audio (for more details about accommodations, see Section 6 of this manual). Students cannot go back to review and listen or change their answers. Once a student has clicked on the Stop button their response has been submitted and cannot be changed.
- Once a student hits the Record button, he or she will have a set amount of time to record a response. The Progress Indicator circle shows the student when there ten or fewer seconds remaining. The student only has one chance to record. If the record button is grayed out, that means the student has already selected the button, and the student didn't respond verbally in time.
- When a student records response, it is not possible tore-record response to that task. The only exception is cases when the system has not been able to record the response, and the student is prompted to re-record.
- You should emphasize to students that they should not feel obligated to fill up the whole amount of time given for the recording. If they are finished with their response, they may click the Stop button and move on.

# The WIDA Accessibility and Accommodations Framework

### Accommodations

- Students with IEP or 504 plans
- Changes to presentation, student response, timing of the test, or test environment

### **Universal Tools**

- Embedded in the computer-based test or provided by Test Administrator
- Do not need to be designated in WIDA AMS all students may use these

### **Administrative Considerations**

- Presentation and Clarification of Test Directions\*
- Presentation of Test Content\*
- Alternate Response mode\*
- Interaction with TA (e.g., reinforcement or redirection for following directions)
- Test Setting (e.g., small group, with familiar and trained personnel, separate room )
- Test Timing (e.g., breaks or smaller segments)

### **Universal Design**

- Graphic-supported items
- Audio-supported directions (by computer or TA)
- Narrated and guided introduction by a human voice for each domain test (script for TA)
- Thematic folders pertaining to a unified theme
- Practice items
- Modeled responses for the Speaking domain
- Accessibility Supports and Targeted Accommodations

#### Accessibility and Accommodations Supplement

This document supplements the Test Administration Manual. In addition to guiding accommodation use during ACCESS for ELLs, this resource may provide year-long support to multidisciplinary teams in their work with ELL students. Includes:

•

- Participation guidance
- Framework
  - Types of supports and use in each domain
- Alternate ACCESS for ELLs criteria
- Keyboard shortcuts
- Transcription guidance
- Scribe guidance
- Accommodation checklists

https://wida.wisc.edu/assess/accessibility

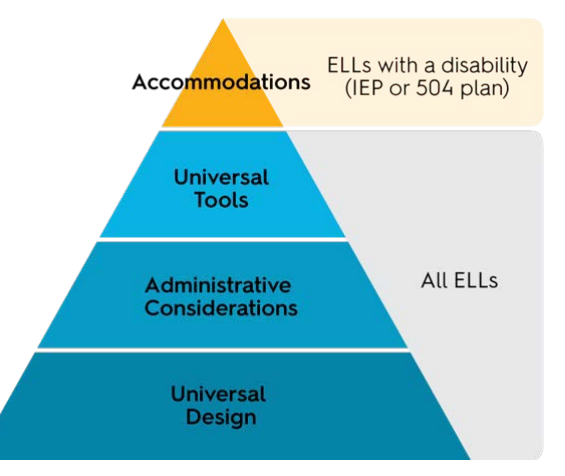

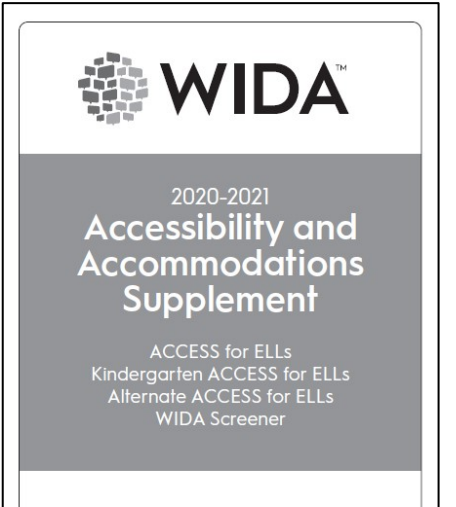

\*See state policy for specific guidance

### How to Read Accommodations Charts

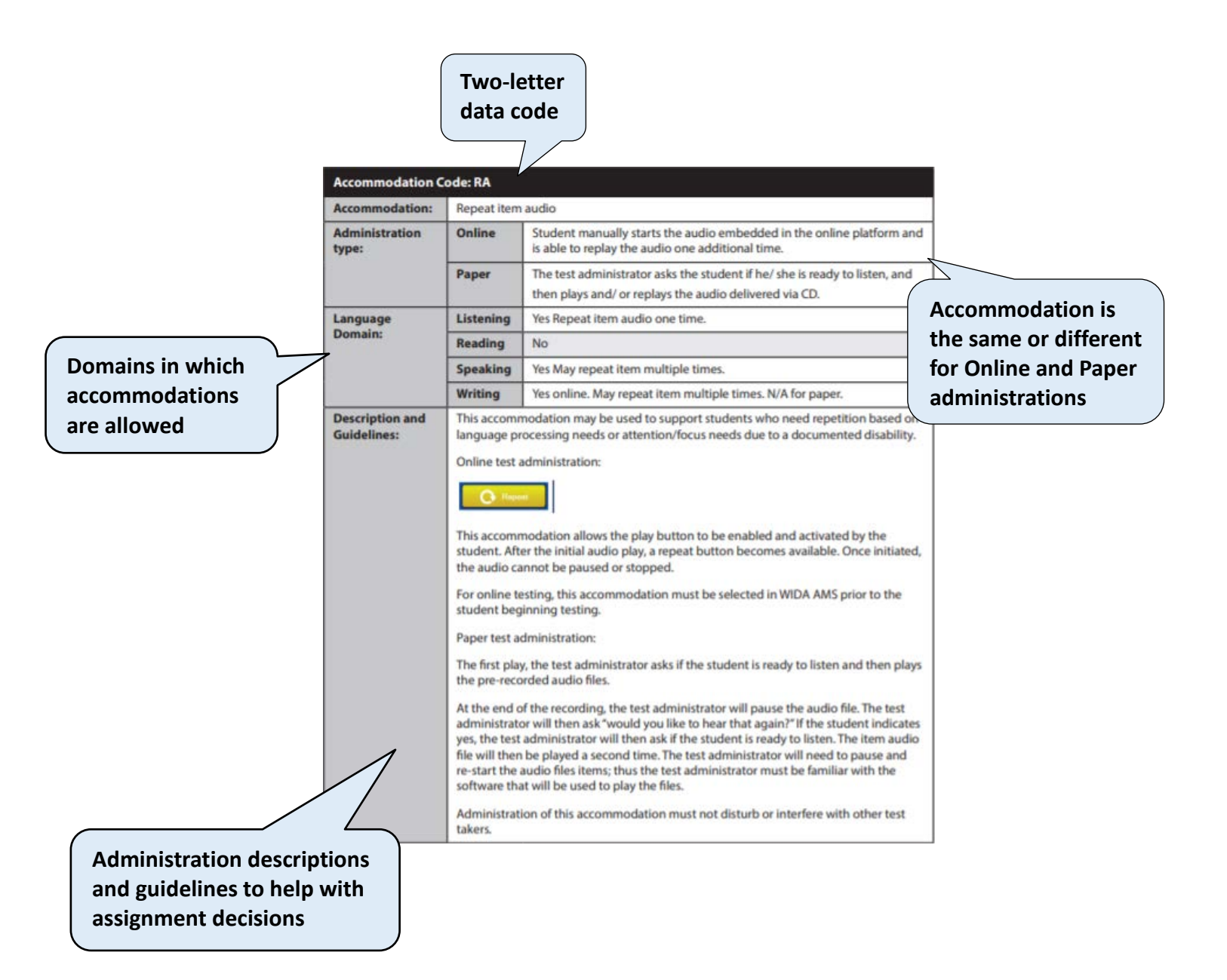

It is important that teams for ELLs with disabilities are multidisciplinary and collaborative in nature and include persons with expertise in second language acquisition and other professionals who understand how to differentiate between limited English proficiency and a disability.

As a reminder, refer to your state specific policy for information on allowable accommodations for language proficiency assessments.

# Monitoring Student Progress - Test Items DOs and DON'Ts

While monitoring student progress through the test, please keep the following in mind:

- Students cannot go back and review or change their answers. When a student selects a response and clicks the Next button to move on, his or her answer has been submitted and cannot be changed. The exception is the Writing test, which has a back button that allows the test administrator to have the student go back to their response.
- The audio will automatically play once the student navigates to the page and will only play one time. Note, students taking the test with accommodations can manually play and/or repeat the audio (for more details about accommodations, see the Accessibility an Accommodations Supplement).
- If a student pauses for a long time (one or two minutes) during the test, and it is clear that the student is NOT just listening to the test audio, the test administrator should prompt the student to provide a response and move on.
- If a student raises his or her hand for a nonemergency issue during test administration, the test administrator should attend to him or her quietly without disturbing other students who are taking the test.
- The test administrator should encourage students to ask questions before the beginning of the test. Detailed instructions about answering student questions during directions and practice and during the administration of actual test items are presented in the following domain administration sections.

|   | Test Item DOs                            |   | Test Item DON'Ts                             |
|---|------------------------------------------|---|----------------------------------------------|
| ✓ | Answer student procedural questions.     | Х | Answer student content, vocabulary or        |
| ✓ | Monitor student progress and be          |   | grammar questions. Instead, remind           |
|   | proactive in helping students if they    |   | students to try their best.                  |
|   | are having difficulty progressing.       | Х | Confirm correct/incorrect responses.         |
| ✓ | Rephrase, explain in English, or, if     | Х | Provide, select, or change an answer for     |
|   | specifically requested, translate the    |   | students (applicable for all domains).       |
|   | directions into the student's native     | Х | Translate test items into a student's native |
|   | language.                                |   | language.                                    |
| ✓ | Assist with adjusting the volume for     | Х | Rephrase, explain, or read aloud the test    |
|   | students if the audio is not loud        |   | item prompts                                 |
|   | enough (applicable for Listening and     | Х | Interrupt students who are working           |
|   | Speaking domains).                       |   | independently.                               |
| ✓ | Assist students with turning the page    |   |                                              |
|   | (during the Speaking test, especially at |   |                                              |
|   | the younger grades.                      |   |                                              |

# **Managing ACCESS for ELLs Testing Materials**

### **Test Security**

All materials in the ACCESS for ELLs suite of assessments are considered secure test materials. Therefore it is important to take the appropriate measures to maintain security and confidentiality of all test materials. WIDA recommends that you do not allow students to take any internetconnected devices, such as cell phones, smartwatches, or Bluetooth headsets, into the testing room.

### Administrators must adhere to the following:

### **Prior to administration**

- Review labels and/or bubbled information to ensure all student information is accurate.
- Complete labeling or bubbling if needed.

### **During administration**

- Distribute the test booklets, as applicable, to the correct students.
- Verify that students have been given their assigned booklet.

### Immediately following administration

- Collect all materials from all students.
- Review student test booklets once more for any errors or discrepancies in student information.
- Confirm all necessary fields are completed and all necessary labels are correctly adhered to student test booklets.
- Ensure all booklets are in proper condition to be returned, with no loose or damaged pages.
- Return test materials to a Test Coordinator, or store the booklets in a secure area until they can be handed over to a Test Coordinator.

### **Test Booklet Labels**

Three types of labels may be affixed onto a student test booklet:

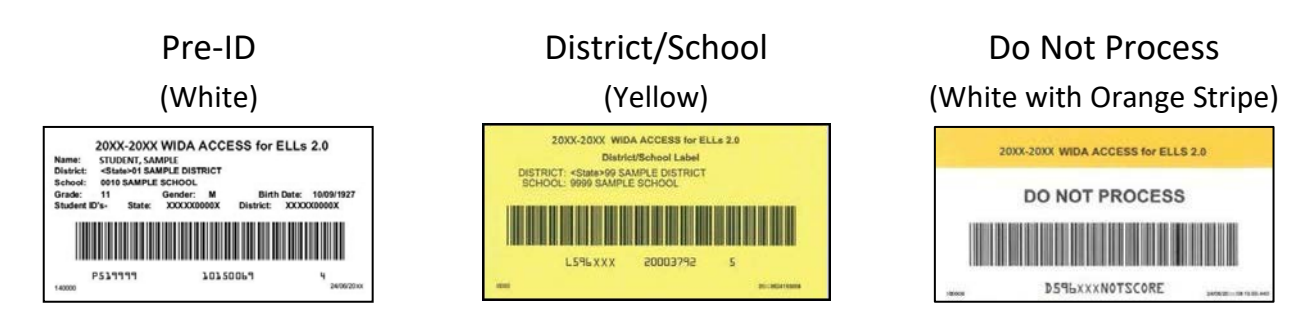

# **WIDA AMS Applications**

| WIDA AMS<br>Application | Functions in Application                                                                                                    | Notes |
|-------------------------|----------------------------------------------------------------------------------------------------|-------|
| Accessing<br>WIDA AMS   | <ul> <li>Login</li> <li>Managing Your Account         <ul> <li>Changing Username</li> <li>Changing Email Address</li> <li>Changing Name</li> <li>Changing Password</li> </ul> </li> <li>Recovering a Forgotten         <ul> <li>Username or Password</li> </ul> </li> </ul> |       |

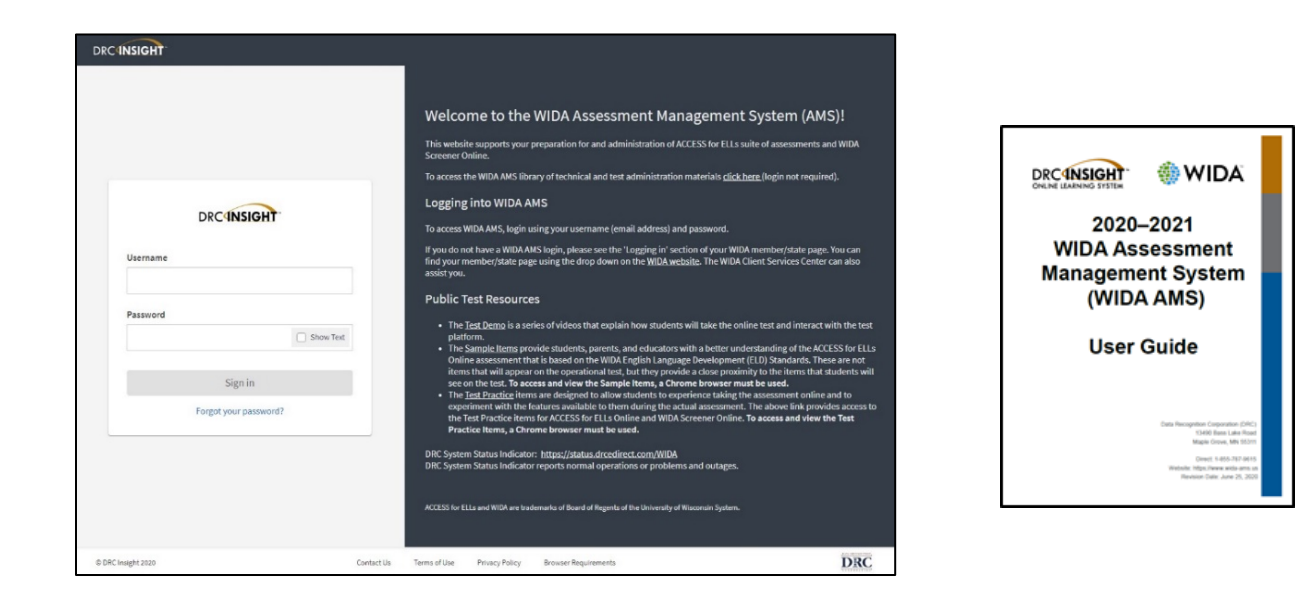

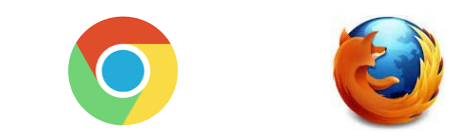

### **Test Administrator Role in WIDA AMS**

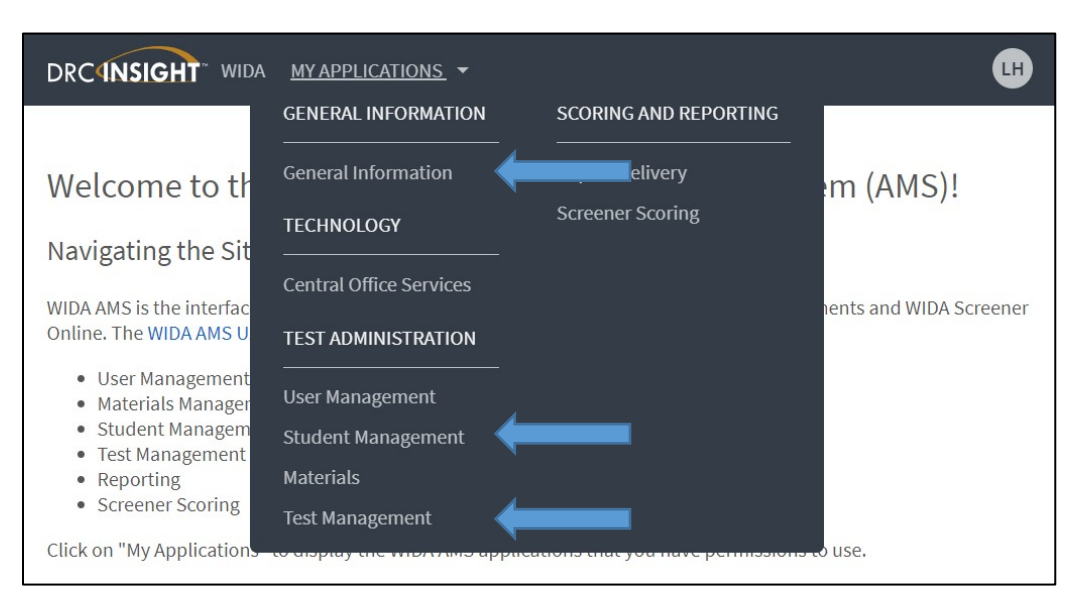

### WIDA AMS Test Administrator Permissions

Within WIDA AMS, each role is assigned a Permission Set. Each permission within the set is associated with the specific testing function typically performed by the WIDA AMS user to handle the responsibilities associated with the role. The test administrator's role is for administering the online ACCESS for ELLs assessment include:

| Permission Name in WIDA AMS           | Allows User To                                                                                                    |
|---------------------------------------|----------------------------------------------------------------------------------------------------|
| Documents – View                      | View documents                                                                                                    |
| Test Setup – Primary Window           | <ul> <li>Access the Student Management menu and Test<br/>Management menu functionality during the Test<br/>Setup and Testing Window</li> </ul> |
| Students – Search/View                | Search/view student data                                                                                                    |
| Test Session – Search/View            | Search/view test sessions                                                                                                    |
| Test Sessions - Tier Placement Report | • View and download the Tier Placement Report                                                                                                  |
| Test Tickets – View/Print             | <ul> <li>View and print student test tickets</li> </ul>                                                                                        |

| Main<br>Category       | Subcategory                              | Permission<br>Name in<br>WIDA AMS                 | Allows User To                                                                              | District<br>Testing<br>Coordinator | District<br>Technology<br>Coordinator<br>2 | School<br>Testing<br>Coordinator | School<br>Technology<br>Coordinator | Test<br>Administrator |
|------------------------|------------------------------------------|---------------------------------------------------|---------------------------------------------------------------------------------------------|------------------------------------|--------------------------------------------|----------------------------------|-------------------------------------|-----------------------|
| General<br>Information | Documents                                | Documents-View                                    | View documents                                                                              | Yes                                | Yes                                        | Yes                              | Yes                                 | Yes                   |
|                        | Technology<br>Downloads                  | Online Testing–<br>Secured<br>Resources           | View secured online testing downloads and tutorials                                         | Yes                                | Yes                                        | Yes                              | Yes                                 |                       |
| User<br>Management     | None                                     | Administrator                                     | Add/edit user accounts and profiles                                                         | Yes                                | Yes                                        | Yes                              |                                     |                       |
| Materials              | Additional<br>Materials                  | Materials–<br>Additional–View<br>Edit             | View/edit additional<br>materials during the primary<br>window                              | Yes                                |                                            |                                  |                                     |                       |
|                        |                                          | Materials–<br>Additional–<br>Primary Window       | Access the Additional<br>Materials menu during the<br>Test Setup and Testing<br>Window      | Yes                                |                                            |                                  |                                     |                       |
|                        | Materials                                | Materials–<br>Accountability–<br>User Information | Download and fill out the accountability form                                               | Yes                                |                                            | Yes                              |                                     |                       |
|                        |                                          | Manage<br>Shipments                               | Confirm shipping address<br>during the material order<br>window                             | Yes                                |                                            | Yes                              |                                     |                       |
|                        |                                          | Materials–<br>Primary Window                      | Access the Materials menu                                                                   | Yes                                |                                            | Yes                              |                                     |                       |
|                        | Materials<br>Ordering                    | Enrollment–<br>Primary Window                     | Access Materials Ordering during the primary window                                         | Yes                                |                                            | Yes                              |                                     |                       |
|                        | Return<br>Materials<br>Receipt<br>Report | Materials–Return<br>Materials Receipt             | Access reports showing a<br>summary/detailed view of<br>secure materials received by<br>DRC | Yes                                |                                            | Yes                              |                                     |                       |

| Main<br>Category | Subcategory | Permission<br>Name in<br>WIDA AMS | Allows User To                      | District<br>Testing<br>Coordinator | District<br>Technology<br>Coordinator | School<br>Testing<br>Coordinator | School<br>Technology<br>Coordinator | Test<br>Administrator |
|------------------|-------------|-----------------------------------|-------------------------------------|------------------------------------|---------------------------------------|----------------------------------|-------------------------------------|-----------------------|
| Student          | None (time  | Test Setup-                       | Access the Student                  |                                    |                                       |                                  |                                     |                       |
| Management       | driven)     | Primary Window                    | Management menu and                 |                                    |                                       |                                  |                                     |                       |
|                  |             |                                   | Test Management menu                | Yes                                |                                       | Yes                              |                                     | Yes                   |
|                  |             |                                   | functionality during the Test       |                                    |                                       |                                  |                                     |                       |
|                  |             |                                   | Setup and Testing Window            |                                    |                                       |                                  |                                     |                       |
|                  | Manage      | Students-                         | Search/view student data            |                                    |                                       |                                  |                                     |                       |
|                  | Students    | Search/View                       | Note: This permission is required   | Yes                                |                                       | Yes                              |                                     | Yes                   |
|                  |             |                                   | for all other Students permissions, |                                    |                                       |                                  |                                     |                       |
|                  |             | Students-                         | Add/edit students and               |                                    |                                       |                                  |                                     |                       |
|                  |             | Add/Edit                          | student data for online             | Yes                                |                                       | Yes                              |                                     |                       |
|                  |             | ,                                 | testing                             |                                    |                                       |                                  |                                     |                       |
|                  |             | Students-                         | Download a list of student          |                                    |                                       |                                  |                                     |                       |
|                  |             | Download                          | information for all students        | Yes                                |                                       | Yes                              |                                     |                       |
|                  |             | Students                          | in a school                         |                                    |                                       |                                  |                                     |                       |
|                  |             | Students–Upload                   | Upload a list of students and       |                                    |                                       |                                  |                                     |                       |
|                  |             |                                   | student data for online             | Yes                                |                                       | Yes                              |                                     |                       |
|                  | -           |                                   | testing                             |                                    |                                       |                                  |                                     |                       |
|                  | Student     | Export Students                   | Export student data for sites       |                                    |                                       |                                  |                                     |                       |
|                  | Exports     |                                   | for which the user has              | Yes                                |                                       |                                  |                                     |                       |
|                  |             |                                   | access                              |                                    |                                       |                                  |                                     |                       |
|                  | Student     | Student Transfer                  | Submit request for district-        |                                    |                                       |                                  |                                     |                       |
|                  | Transfer    | Form                              | to-district transfer of             | Yes                                |                                       |                                  |                                     |                       |
|                  | Form        |                                   | student records for students        |                                    |                                       |                                  |                                     |                       |
|                  | Student     | Tact Satur View                   | View test status by student         |                                    |                                       |                                  |                                     |                       |
|                  | Student     | Student Status                    | view test status by student         | Voc                                |                                       | Voc                              |                                     |                       |
|                  | Dashhoard   |                                   |                                     | 163                                |                                       | 163                              |                                     |                       |
|                  | Data        | Corrections-                      | Validate student                    |                                    |                                       |                                  |                                     |                       |
|                  | Validation  | Primary Window                    | records after testing               | Yes                                |                                       |                                  |                                     |                       |
|                  |             |                                   |                                     |                                    |                                       |                                  |                                     |                       |

| Main<br>Category              | Subcategory                | Permission<br>Name in<br>WIDA AMS         | Allows User To                                                 | District<br>Testing<br>Coordinator | District<br>Technology<br>Coordinator | School<br>Testing<br>Coordinator | School<br>Technology<br>Coordinator | Test<br>Administrator |
|-------------------------------|----------------------------|-------------------------------------------|----------------------------------------------------------------|------------------------------------|---------------------------------------|----------------------------------|-------------------------------------|-----------------------|
| Test<br>Management            | Manage<br>Test<br>Sessions | Test Session–<br>Search/View              | Search/view test sessions                                      | Yes                                |                                       | Yes                              |                                     | Yes                   |
|                               |                            | Test Session–<br>Add/Edit                 | Add/edit test sessions                                         | Yes                                |                                       | Yes                              |                                     |                       |
|                               |                            | Test Session–<br>Delete Pre-<br>Created   | Delete pre-created generic not-started test sessions.          | Yes                                |                                       | Yes                              |                                     |                       |
|                               |                            | Test Session–<br>Status Summary           | View testing status<br>summary information                     | Yes                                |                                       | Yes                              |                                     |                       |
|                               |                            | Test Session–Tier<br>Placement<br>Report  | View and download the Tier<br>Placement Report                 | Yes                                |                                       | Yes                              |                                     | Yes                   |
|                               |                            | Test Session–<br>Upload                   | Voluntarily upload custom<br>made test sessions for<br>testing | Yes                                |                                       | Yes                              |                                     |                       |
|                               |                            | Test Tickets–<br>View/Print               | View and print student test tickets                            | Yes                                |                                       | Yes                              |                                     | Yes                   |
| Central<br>Office<br>Services | None                       | Test Setup–<br>Central Office<br>Services | Access Central Office<br>Services                              | Yes                                | Yes                                   | Yes                              | Yes                                 |                       |

WIDA AMS Permissions Matrix

1 This permission set is designed for Test Coordinators who should have access to WIDA AMS data for every school within the district.

2 This permission set is designed for District Technology Coordinators who should be able to set up School Technology Coordinators in WIDA AMS. School Technology Coordinators can help download testing software at theschools.

- 3 This permission set is designed for Test Coordinators who should have access to WIDA AMS data for a specific school.
- 4 This permission set is designed for Technology Coordinators at a school. These Technology Coordinators can help download testing software at the schools.
- 5 This permission set is designed for Test Administrators who are administering the online assessment.

| Main<br>Category    | Subcategory                     | Permission<br>Name in<br>WIDA AMS             | Allows User To                                                                                           | District<br>Testing<br>Coordinator | District<br>Technology<br>Coordinator | School Testing<br>Coordinator | School<br>Technology<br>Coordinator | Test<br>Administrator |
|---------------------|---------------------------------|-----------------------------------------------|----------------------------------------------------------------------------------------------------|------------------------------------|---------------------------------------|-------------------------------|-------------------------------------|-----------------------|
| Report<br>Delivery  | Online<br>Testing<br>Statistics | Online Testing<br>Statistics                  | Track online testing activity                                                                            | Yes                                |                                       |                               |                                     |                       |
|                     | Status<br>Reports               | Status Reports–<br>District Reports           | Access reports that<br>display various district-<br>and school-level testing<br>activity                 | Yes                                |                                       |                               |                                     |                       |
|                     | Test Results                    | Reports–View<br>District Files                | View district reports                                                                                    | Yes                                |                                       |                               |                                     |                       |
|                     |                                 | Reports–View<br>School Files                  | View school reports                                                                                      | Yes                                |                                       | Yes                           |                                     |                       |
|                     |                                 | View Reports–<br>Download–<br>District/School | Download all reports for<br>a district, or school, for<br>an administration                              | Yes                                |                                       | Yes                           |                                     |                       |
|                     | On-Demand<br>Reports            | View Dynamic<br>Reports                       | Generate translated<br>ACCESS for ELLs<br>student reports and<br>WIDA Screener Online<br>student reports | Yes                                |                                       | Yes                           |                                     |                       |
| Screener<br>Scoring | Screener<br>Scoring             | Educator Scoring                              | Access Educator Scoring<br>for WIDA Screener<br>Online                                                   | Yes                                |                                       |                               |                                     |                       |

WIDA AMS Permissions Matrix

1 This permission set is designed for Test Coordinators who should have access to WIDA AMS data for every school within the district.

2 This permission set is designed for District Technology Coordinators who should be able to set up School Technology Coordinators in WIDA AMS. School Technology Coordinators can help download testing software at the schools.

3 This permission set is designed for Test Coordinators who should have access to WIDA AMS data for a specific school.

4 This permission set is designed for Technology Coordinators at a school. These Technology Coordinators can help download testing software at the schools.

5 This permission set is designed for Test Administrators who are administering the online assessment.

|                         | DRCINSIGHT       WIDA       GENERAL INFORMATION         General Information       Announcements       Documents       Sample Items         Please select an item from the menu above.                                                         | Technology Downloads Test Demo         |
|-------------------------|----------------------------------------------------------------------------------------------------|----------------------------------------|
| WIDA AMS<br>Application | Functions in Application                                                                                                    | Notes                                  |
| General<br>Information  | <ul> <li>Announcements</li> <li>Documents</li> <li>Sample Items</li> <li>Technology Downloads</li> <li>Test Demo</li> </ul>                                                                                                    |                                        |
|                         | DRCINSIGHT WIDA STUDENT MANAGEMENT -<br>Manage Students Student Exports Student Transfer Form Student<br>Please select an item from the menu above.                                                                                           | CH<br>Status Dashboard Data Validation |
| WIDA AMS<br>Application | Functions in Application                                                                                                    | Notes                                  |
| Student<br>Management   | <ul> <li>Manage Students         <ul> <li>Find Student(S)</li> <li>View Accommodations</li> <li>View Demographics</li> <li>View Do Not Score</li> <li>View Test Session</li> </ul> </li> </ul>                                                |                                        |
|                         | (F)                                                                                                    |                                        |
| WIDA AMS<br>Application | Functions in Application                                                                                                    | Notes                                  |
| Test<br>Management      | <ul> <li>Manage Test Session</li> <li>Show Test Sessions</li> <li>Add Test Sessions</li> <li>View/Edit Test Sessions <ul> <li>Find Students</li> <li>Print All Test tickets</li> <li>Print/View Tier Placement Reports</li> </ul> </li> </ul> |                                        |